# Instruction for Online Course Registration

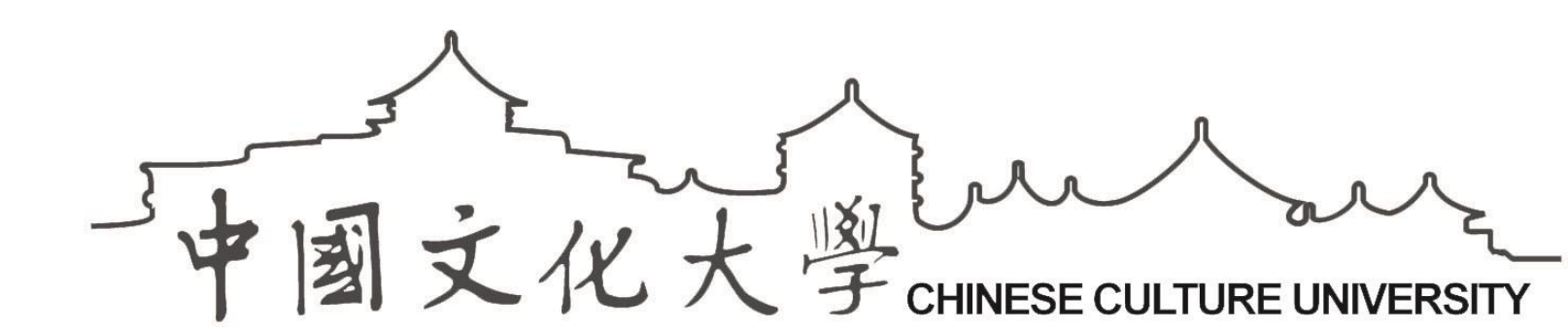

## **Quick Link**

- ① <u>Notice</u>
- **2** Credits Limits
- **③** Preferred Courses
- How to login Course Registration
- **(5)** How to add the course?
- **6** How to drop the course
- **O** How to search course Schedule ?
- Beloctions
   Selections
   Selections
   Selections
   Selections
   Selections
   Selections
   Selections
   Selections
   Selections
   Selections
   Selections
   Selections
   Selections
   Selections
   Selections
   Selections
   Selections
   Selections
   Selections
   Selections
   Selections
   Selections
   Selections
   Selections
   Selections
   Selections
   Selections
   Selections
   Selections
   Selections
   Selections
   Selections
   Selections
   Selections
   Selections
   Selections
   Selections
   Selections
   Selections
   Selections
   Selections
   Selections
   Selections
   Selections
   Selections
   Selections
   Selections
   Selections
   Selections
   Selections
   Selections
   Selections
   Selections
   Selections
   Selections
   Selections
   Selections
   Selections
   Selections
   Selections
   Selections
   Selections
   Selections
   Selections
   Selections
   Selections
   Selections
   Selections
   Selections
   Selections
   Selections
   Selections
   Selections
   Selections
   Selections
   Selections
   Selections
   Selections
   Selections
   Selections
   Selections
   Selections
   Selections
   Selections
   Selections
   Selections
   Selections
   Selections
   Selections
   Selections
   Selections
   Selections
   Selections
   Selections
   Selections
   Selections
   Selections
   Selections
   Selections
   Selections
   Selections
   Selections
   Selections
   Selections
   Selections
   Selections
   Selections
   Selections
   Selections
   Selections
   Selections
   Selections
   Selections
   Selections
   Selections
   Selections
   Selections
   Selections
   Selections
   Selections
   Selections
   Selections
   Selections
   Selections
   Selections
   Selections
   Selections
   Selections
   Selections
   Selections
   Selections
   Selections
   Selections
   Selections
   Selections

Selections(2-4 grade Student)

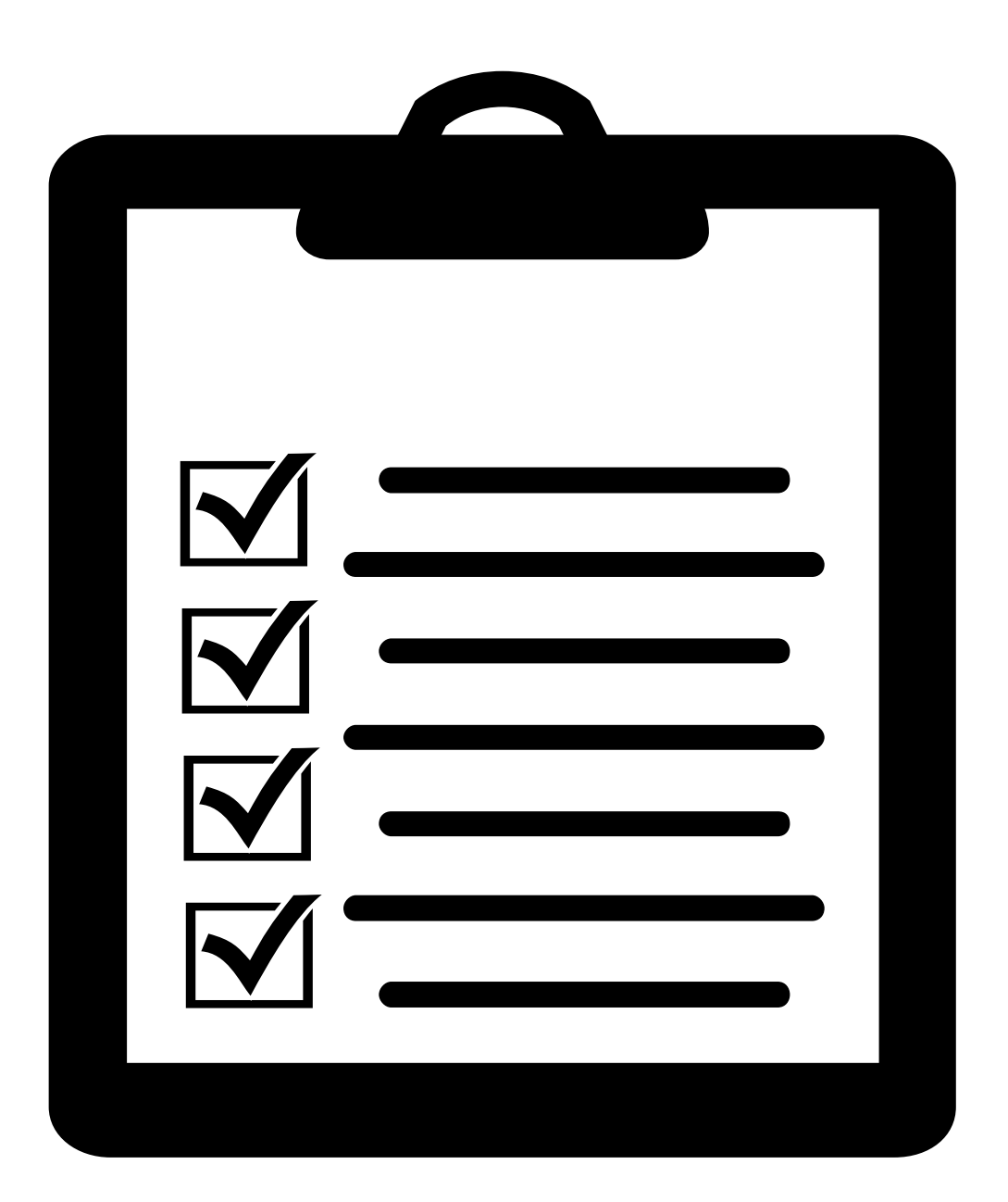

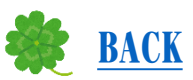

## **Notice(112-2 Academic Year)**

•Preferred Course Open

 $112/12/15 \sim 113/2/28$ 

### •1<sup>st</sup> Period

- Student can't have 2(or more) same time courses in schedule. Please drop the course by yourself.
- General Course (2 subject per semester)

• 2<sup>nd</sup> Period

#### 2/20 • 9:00~2/28 • 7:00

| 112/12/18 ~ 112/12/25<br>Please follow the Time & Identity |                                                                                                    |  |  |  |  |  |  |  |  |  |  |
|------------------------------------------------------------|----------------------------------------------------------------------------------------------------|--|--|--|--|--|--|--|--|--|--|
| 12/18 09:00 ~ 12/19 07:00                                  | <b>Designate postgraduates</b> (Postgraduates who completed the teacher performance survey only)                                                                                                    |  |  |  |  |  |  |  |  |  |  |
| 12/18 13:00 ~ 12/19 07:00                                  | All Postgraduates                                                                                                    |  |  |  |  |  |  |  |  |  |  |
| 12/19 09:00 ~ 12/20 07:00                                  | Undergraduate Designate Senior [includes the 5 the<br>year student of the department of Architecture and Urban<br>Design]<br>[includes the include postponed undergraduate student]<br>(the 4th year student who completed the teacher performance survey<br>only) |  |  |  |  |  |  |  |  |  |  |
| 12/19 13:00 ~ 12/20 07:00                                  | Undergraduate -All 4 <sup>th</sup> year student [includes the 5<br>the year student of the department of Architecture and Urban Design]                                                                                                    |  |  |  |  |  |  |  |  |  |  |
| 12/20 09:00 ~ 12/21 07:00                                  | Undergraduate Designate Junior<br>(the 3 <sup>rd</sup> year student who completed the teacher performance survey only)                                                                                                    |  |  |  |  |  |  |  |  |  |  |
| 12/20 13:00 ~ 12/21 07:00                                  | Undergraduate -All 3 <sup>rd</sup> year student                                                                                                    |  |  |  |  |  |  |  |  |  |  |
| 12/21 09:00 ~ 12/22 07:00                                  | Undergraduate Designate Sophomore<br>(the 2 <sup>nd</sup> year student who completed the teacher performance survey only)                                                                                                    |  |  |  |  |  |  |  |  |  |  |
| 12/21 13:00 ~ 12/22 07:00                                  | Undergraduate -All 2 <sup>nd</sup> year student                                                                                                    |  |  |  |  |  |  |  |  |  |  |
| 12/22 09:00 ~ 12/23 07:00                                  | Undergraduate Designate Freshman<br>(the 1st year student who completed the teacher performance survey<br>only)                                                                                                    |  |  |  |  |  |  |  |  |  |  |
| 12/22 13:00 ~ 12/23 07:00                                  | Undergraduate -All 1 <sup>st</sup> year student                                                                                                    |  |  |  |  |  |  |  |  |  |  |
| 12/25 09:00 ~ 12/26 07:00                                  | All students                                                                                                    |  |  |  |  |  |  |  |  |  |  |

1<sup>st</sup> Period

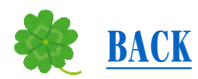

## **Credits Limits**

|         |                                                                | College                                                                                 |                                                     | Graduate School<br>(below 4 semesters)    |                              |  |  |
|---------|----------------------------------------------------------------|-----------------------------------------------------------------------------------------|-----------------------------------------------------|-------------------------------------------|------------------------------|--|--|
| Status  | 1~3 grade                                                      | <b>4 grade</b><br>(including Department of<br>Architecture and Urban Design 5<br>grade) | Postgraduates                                       | Master                                    | Doctor                       |  |  |
| Minimum | 10 credits                                                     | 9 credits                                                                               | At least 1                                          | 2 credits                                 | 2 credits                    |  |  |
| Maximum | 25 credits                                                     | <b>30 credits</b>                                                                       | subject                                             | 12 credits                                | 9 credits                    |  |  |
| Note.   | The undergraduate<br>current in graduate<br>education programs | students have academi<br>semester, or students b<br>could be up to 28 cred              | c grade average is a<br>e approved to atten<br>its. | above 80 in previou<br>nd minor, double m | is semester or<br>najor, and |  |  |

## <sup>™</sup>Student Account→Function→Service→Preferred Courses

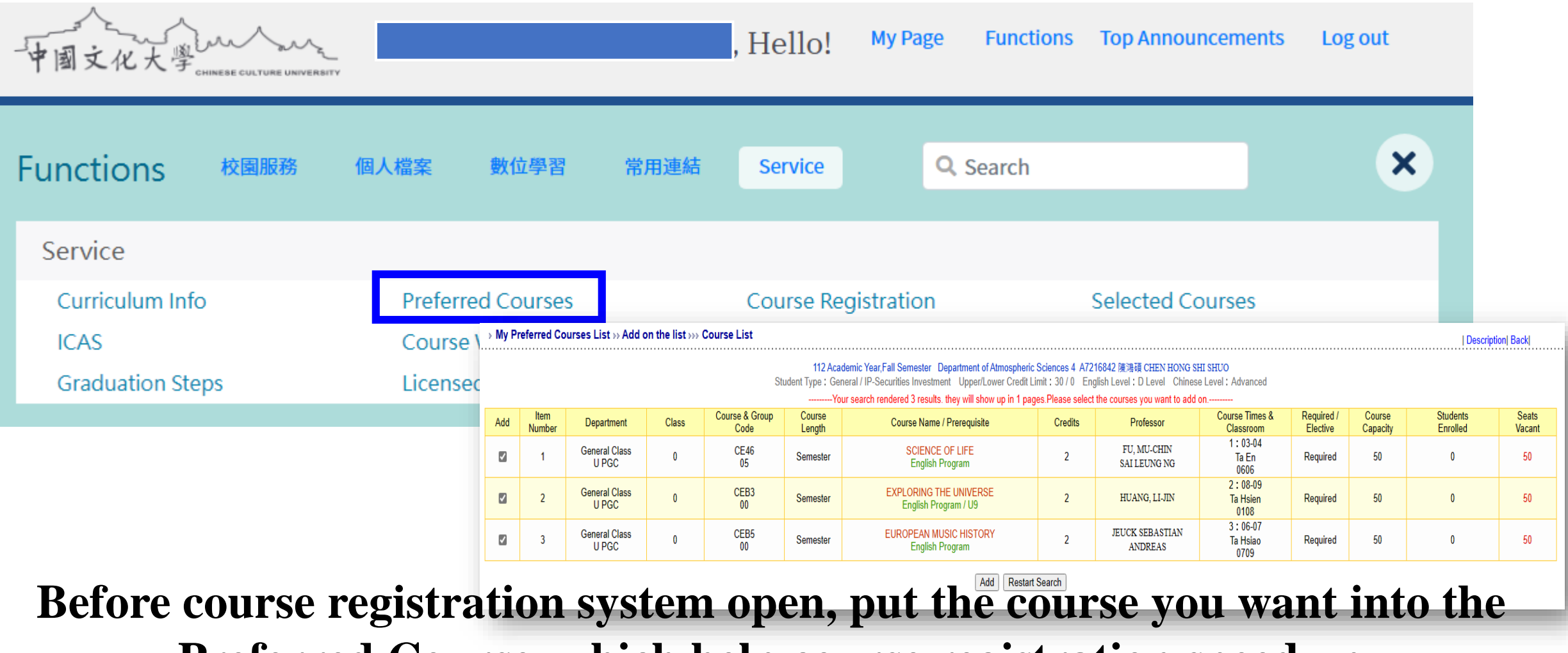

Preferred Course, which help course registration speed up

**H** It's not REAL course registration ! **H** 

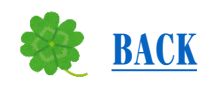

## **Preferred Courses** : Before course registration system open, put the course you want into the Preferred Course, which help course registration speed up

#### **Student Account**→**Function**→**Service**→**Preferred Courses**

#### 

student can choose "one" to add.

Tips

| Description| Back|

|     | T12 Academic Year, Fail Semester Department of Atmospheric Sciences 4 A7216842 陳鴻遺 CHEN HONG SHI SHOO<br>Student Type: General / IP-Securities Investment Upper/Lower Credit Limit: 30 / 0 English Level: D Level Chinese Level: Advanced |                        |         |                        |                  |                                                |         |                             |                             |                        |                    |                      |                 |  |
|-----|----------------------------------------------------------------------------------------------------|------------------------|---------|------------------------|------------------|------------------------------------------------|---------|-----------------------------|-----------------------------|------------------------|--------------------|----------------------|-----------------|--|
|     | Your search rendered 3 results. they will show up in 1 pages.Please select the courses you want to add on                                                                                                    |                        |         |                        |                  |                                                |         |                             |                             |                        |                    |                      |                 |  |
| Add | ltem<br>Number                                                                                                    | Department             | Class   | Course & Group<br>Code | Course<br>Length | Course Name / Prerequisite                     | Credits | Professor                   | Course Times &<br>Classroom | Required /<br>Elective | Course<br>Capacity | Students<br>Enrolled | Seats<br>Vacant |  |
| <   | 1                                                                                                    | General Class<br>U PGC | 0       | CE46<br>05             | Semester         | SCIENCE OF LIFE<br>English Program             | 2       | FU, MU-CHIN<br>SAI LEUNG NG | 1:03-04<br>Ta En<br>0606    | Required               | 50                 | 0                    | 50              |  |
|     | 2                                                                                                    | General Class<br>U PGC | 0       | CEB3<br>00             | Semester         | EXPLORING THE UNIVERSE<br>English Program / U9 | 2       | HUANG, LI-JIN               | 2:08-09<br>Ta Hsien<br>0108 | Required               | 50                 | 0                    | 50              |  |
|     | 3                                                                                                    | General Class<br>U PGC | 0       | CEB5<br>00             | Semester         | EUROPEAN MUSIC HISTORY<br>English Program      | 2       | JEUCK SEBASTIAN<br>ANDREAS  | 3:06-07<br>Ta Hsiao<br>0709 | Required               | 50                 | 0                    | 50              |  |
| Т   |                                                                                                    |                        |         |                        |                  | Add Restart                                    | Search  |                             |                             |                        |                    |                      |                 |  |
| Str | idents                                                                                                    | can put s              | everal  | same cour              | ses              |                                                |         |                             |                             |                        |                    |                      |                 |  |
| in  | Prefer                                                                                                    | red Cours              | es list |                        |                  |                                                |         |                             |                             |                        |                    |                      |                 |  |
| W   | ien co                                                                                                    | ourse regis            | tration | system op              | en,              |                                                |         |                             |                             |                        |                    |                      |                 |  |

**Preferred Courses** → **Add Course** → **Search the course you want** → **Add Course** 

★ It's not REAL course registration ! ★

## **Q:How to login Course Registration ?**

START

**A: CCU(English Version)→Course Registration** 

BACK

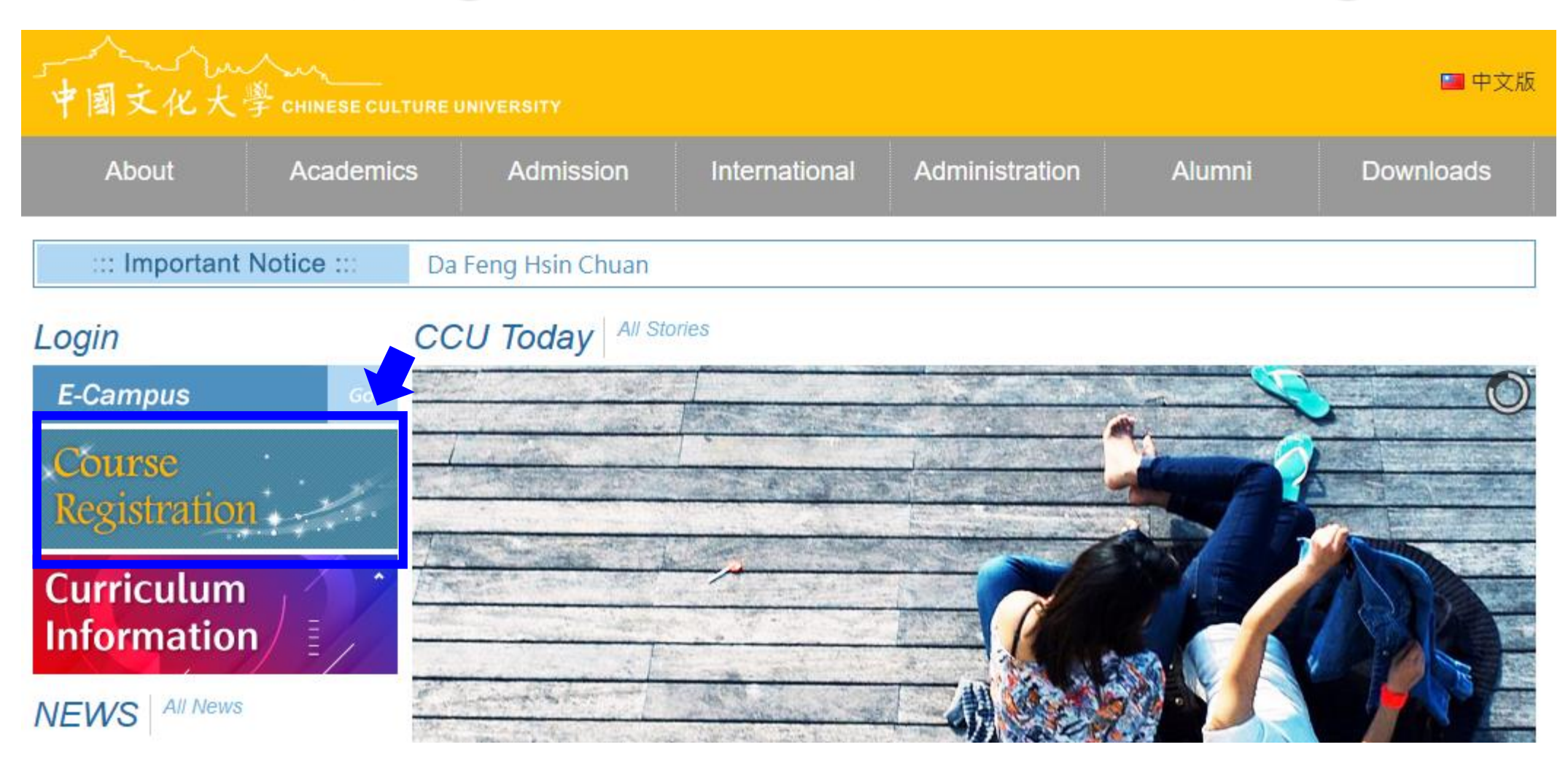

## **O1** Course Registration→Login Username & Password

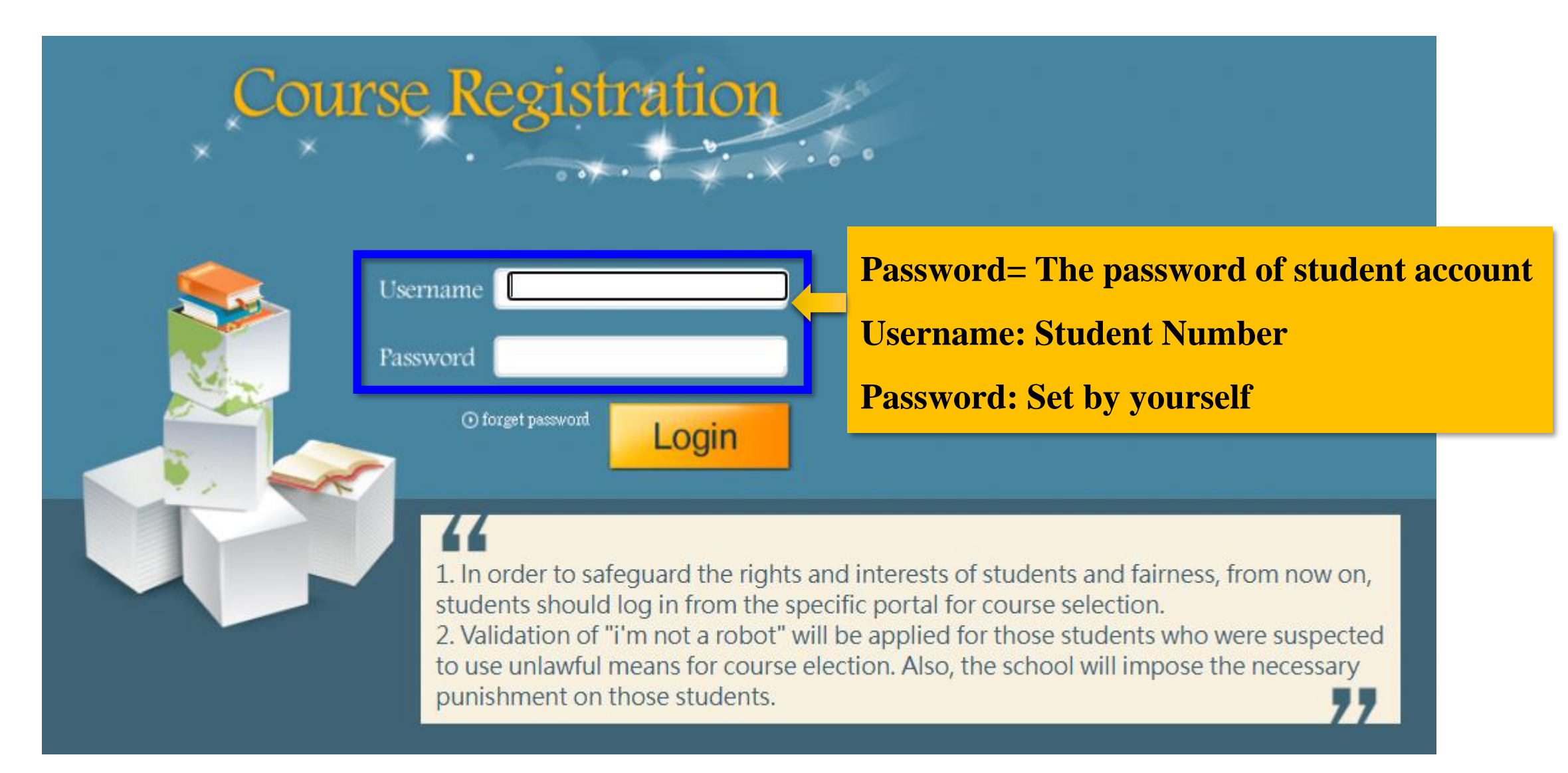

## **O1** Course Registration→Login Screen: Course List

## **Course List=<u>Already enrolled courses</u>**

| ırse Regist  | ration »       | List of Course Reg                            | istration   |                                  |                                    |                                                                                                    |              |                            |                                |                        | Description   R        | ules & R | egula        |
|--------------|----------------|-----------------------------------------------|-------------|----------------------------------|------------------------------------|----------------------------------------------------------------------------------------------------|--------------|----------------------------|--------------------------------|------------------------|------------------------|----------|--------------|
| of Course Re | gistration     | dd Courses   Physica                          | I Education | Course Selections   Se           | t Credit Type                      |                                                                                                    |              |                            |                                |                        | · · · ·                |          |              |
|              |                |                                               |             | 112 Acade<br>Student Type : Gene | emic Year,Fall<br>eral / IP-Securi | Semester Department of Atmospheric Sciences 4<br>ties Investment Upper/Lower Credit Limit : 30 / 0 Englis | sh Level : D | )<br>Level Chinese Level : | Advanced                       |                        |                        | 4        |              |
| Select       | Item<br>Number | Department                                    | Class       | Course & Group<br>Code           | Course<br>Length                   | Course Name / Prerequisite                                                                                | Credits      | Professor                  | Course Times &<br>Classroom    | Required /<br>Elective | Credit Apply<br>Foward |          | rse<br>acity |
|              | 1              | Department of<br>Chinese Music<br>UMACM       | 3           | 1339<br>00                       | Semester                           | HISTORY OF WESTERN MUSIC<br>English Program                                                               | 2            | LIEN, HSIEN-LIANG          | 2 : 03-04<br>HsiaoFeng<br>0903 | Required               | General                |          | 0            |
|              | 2              | Department of Applied<br>Mathematics<br>USSAM | 3           | 2183<br>00                       | Semester                           | ALGEBRA<br>English Program                                                                                | 3            | FUH, CHING-FEN             | 4 : 08-10<br>Ta Yi<br>0406     | Elective               | General                |          | 9            |
|              |                |                                               |             |                                  |                                    | Drop Courses Reset Print                                                                                  |              |                            |                                |                        |                        | Tota     | dit          |
|              |                |                                               |             |                                  |                                    |                                                                                                    |              |                            |                                |                        |                        |          | F            |

Please read the "Rules & Regulations" carefully before course registration

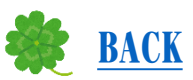

## **Q Course 2**

# A: It has 3 ways to add course (1)by from My Preferred Course (2)by Course Code (3)by Course Search

| se Registration »     | List of Course Re     | gistration   |                                    |                                             |                                                                                                  |                 |                    |                             |                        | Description  Rul       | es & Regula        |
|-----------------------|-----------------------|--------------|------------------------------------|---------------------------------------------|--------------------------------------------------------------------------------------------------|-----------------|--------------------|-----------------------------|------------------------|------------------------|--------------------|
| Course Registration   | Add Courses   Physic  | al Education | Course Selections   Set            | Credit Type                                 | -                                                                                                |                 |                    |                             |                        |                        |                    |
| lc                    | hoose from My Prefer  | red Courses  | List By Course Code                | By Course Search                            |                                                                                                  |                 |                    |                             |                        |                        |                    |
|                       |                       |              | 112 Acader<br>Student Type : Gener | mic Year,Fall Sem<br>ral / IP-Securities (  | nester Department of Atmospheric Sciences 4<br>Investment Upper/Lower Credit Limit : 30 / 0 Engl | ish Level : D L | evel Chinese Level | : Advanced                  |                        |                        |                    |
| Select Item<br>Number | Department            | Class        | Course & Group<br>Code             | Course<br>Length                            | Course Name / Prerequisite                                                                       | Credits         | Professor          | Course Times &<br>Classroom | Required /<br>Elective | Credit Apply<br>Foward | Course<br>Capacity |
| You haven't added ar  | y courses. Please add | 1 courses    |                                    |                                             |                                                                                                  |                 |                    |                             |                        |                        |                    |
|                       |                       |              | Host by Regi<br>If you have a      | istrar Section of th<br>any question, pleas | he Academic Affairs<br>ise call (02) 2861-0511 ext.11102~11108 \ 11112 or r                      | mail to cuafb@  | dep.pccu.edu.tw    |                             |                        |                        |                    |

03

"Add" course

### **A** : Click→Add course→by from My Preferred Course

| Cours     | e Registr | ation » A      | dd Courses >>> Ch           | oose from     | My Preferred Cou                            | rses List                                               |                                                                                                    |               |                             |                             |                        | Des                | cription  Rules & Regu | Ilations        |
|-----------|-----------|----------------|-----------------------------|---------------|---------------------------------------------|---------------------------------------------------------|----------------------------------------------------------------------------------------------------|---------------|-----------------------------|-----------------------------|------------------------|--------------------|------------------------|-----------------|
| List of C | ourse Reg | istration   A  | dd Courses   Physical       | Education Co  | ourse S 👘 🔒 Set (                           | Credit Type                                             |                                                                                                    |               |                             |                             |                        |                    |                        |                 |
|           |           | Ch             | oose from My Preferre       | d Courses Lis | st By Course Code   E                       | By Course Sea                                           | rch                                                                                                    |               |                             |                             |                        |                    |                        |                 |
|           |           |                |                             |               | 112 Acaden<br>Student Type : Genera<br>Here | nic Year,Fall Se<br>al / IP-Securitie<br>is the courses | emester Department of Atmospheric Sciences 4<br>is Investment Upper/Lower Credit Limit : 30 / 0<br>on your current My Preferred Courses List.Please | select the co | burses you want to add      |                             |                        |                    |                        |                 |
| Add       | Note      | Item<br>Number | Department                  | Class         | Course & Group<br>Code                      | Course<br>Length                                        | Course Name / Prerequisite                                                                                                    | Credits       | Professor                   | Course Times &<br>Classroom | Required /<br>Elective | Course<br>Capacity | Students<br>Enrolled   | Seats<br>Vacant |
| 0         |           | 1              | General Class<br>U PGC      | 0             | CE03<br>04                                  | Semester                                                | INTRODUCTION TO EASTERN AND<br>WESTERN ART                                                                                                    | 2             | GRAVESON MARK<br>ADAM       | 3:03-04<br>Ta En<br>0502    | Required               | 50                 | 1                      | 49              |
| 0         |           | 2              | General Class<br>U PGC      | 0             | CE04<br>09                                  | Semester                                                | ENVIRONMENT AND ECOLOGY                                                                                                    | 2             |                             | 2:03-04<br>Ta En<br>0509    | Required               | 50                 | 0                      | 50              |
| 0         |           | 3              | General Class<br>U PGC      | 0             | CE46<br>05                                  | Semester                                                | SCIENCE OF LIFE<br>English Program                                                                                                    | 2             | FU, MU-CHIN<br>SAI LEUNG NG | 1 : 03-04<br>Ta En<br>0606  | Required               | 50                 | 0                      | 50              |
| 0         |           | 4              | General Class<br>U PGC      | 0             | CEB3<br>00                                  | Semester                                                | EXPLORING THE UNIVERSE<br>English Program / U9                                                                                                    | 2             | HUANG, LI-JIN               | 2:08-09<br>Ta Hsien<br>0108 | Required               | 50                 | 0                      | 50              |
| 0         |           | 5              | General Class<br>U PGC      | 0             | CEB5<br>00                                  | Semester                                                | EUROPEAN MUSIC HISTORY<br>English Program                                                                                                    | 2             | JEUCK SEBASTIAN<br>ANDREAS  | 3:06-07<br>Ta Hsiao<br>0709 | Required               | 50                 | 0                      | 50              |
| ۲         |           | 6              | Physical Education<br>U PPE | 1             | 0099<br>30                                  | Full Year                                               | PHYSICAL E CATION<br>English ram                                                                                                    | 0             | KUO, YU-HSUAN               | 3 : 01-02<br>Non            | Required               | 50                 | 0                      | 50              |
| 1         |           |                |                             |               |                                             |                                                         | (Please cier to to les & Regulation<br>Add Reset                                                                                                    | is >          |                             |                             |                        |                    |                        |                 |

**Click :** the course you want(only 1 subject)→Add→Check

Field Add <code>[\*]</code> represent the course already in List, student can't add the course again.

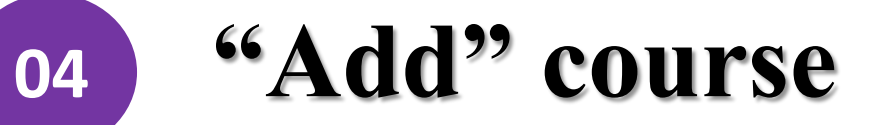

#### **A** : Click→Add course→by course code

| » Course Registration »» Add Course     | s >>> By Course Cod       | le                                                      |                                  | Description  F                                                       | Rules & Regulations |
|-----------------------------------------|---------------------------|---------------------------------------------------------|----------------------------------|----------------------------------------------------------------------|---------------------|
| List of Course Registration Add Courses | Physical Education Cour   | rse Selections   Set Compe                              |                                  |                                                                      |                     |
| Choose from M                           | y Preferred Courses List  | By Course Code By Urse Search                           |                                  |                                                                      |                     |
|                                         | 01                        | 112 Academic Year, Fall Semester Departmen              | t of Atmospheric Sciences 4      |                                                                      |                     |
|                                         | SI                        | udent Type - General / IP-Securities investment - Oppe  | en/Lower Credit Limit - 307 0    |                                                                      |                     |
|                                         | College                   | General Education Curriculum                            | Department                       | Physical Education (U PPE)                                           |                     |
|                                         | Class                     |                                                         | Course Code<br>Group Code        | 0099 30<br>(Please enter 4-digit course code and 2-digit group code) |                     |
|                                         | Note: The course informat | tion is uncompleted, pleter complete to add this Course |                                  |                                                                      |                     |
|                                         |                           | Pleas                                                   | se refer to Rules & Regulations  | s) <b>1</b>                                                          |                     |
| Only 1 co                               | urse can se               | earch & add                                             | Add                              |                                                                      |                     |
| 0119 2 00                               |                           | Host by Degistrar Section of the Academic Affair        | °                                |                                                                      |                     |
|                                         |                           | If you have any question, please call (02) 2861-0       | 5<br>511 ext.11102~11108 \ 11112 | Sample : Search <sup>F</sup> Physical Education                      |                     |
|                                         |                           |                                                         |                                  |                                                                      |                     |
|                                         |                           |                                                         |                                  | College: General Education Curriculum                                |                     |
|                                         |                           |                                                         |                                  | <b>Department : Physical Education(UPPE)</b>                         |                     |
|                                         |                           |                                                         |                                  | Student Level : 1                                                    |                     |
|                                         |                           |                                                         |                                  |                                                                      |                     |
|                                         |                           |                                                         |                                  | Course Code: 0099                                                    |                     |
|                                         |                           |                                                         |                                  | Group Code : 01-64                                                   |                     |
|                                         |                           |                                                         |                                  | (Different course group represent different time )                   |                     |

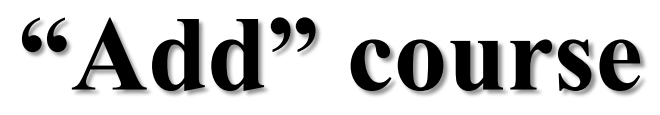

05

#### **A** : Click→Add course→by course search

| › Course Registration ›› Addition in the second second | dd Courses >>> By Course Search                                                                                           |                                         | Description Rules & Regulations                           |
|----------------------------------------------------------------------------------------------------|----------------------------------------------------------------------------------------------------|-----------------------------------------|-----------------------------------------------------------|
| List of Course Registration Ac                                                                                                    | d Courses   Physical Education Course Selections   Set Credit Type                                                        |                                         |                                                           |
| Cho                                                                                                    | ose from My Preferred Courses List   By Course Code   By Course Search                                                    |                                         |                                                           |
|                                                                                                    | 112 Academic Year,Fall Semester Department of Atmosp<br>Student Type : General / IP-Securities Investment Upper/Lower Cre | heric Sciences 4<br>edit Limit : 30 / 0 | vanced                                                    |
|                                                                                                    |                                                                                                    |                                         | Advanced Search                                           |
| College                                                                                                    | General Education Curriculum                                                                                              | Department                              | General Class (U PGC)                                     |
| Student Level                                                                                                    | All v                                                                                                    | Course Code<br>Group Code               | (Please enter 4-digit course code and 2-digit group code) |
| Common Subjects and<br>General Education                                                                                                    | Other General  Category Humanity (                                                                                        | Course Name                             | (Search by part words)                                    |
| Required / Elective                                                                                                    |                                                                                                    | Professor Name<br>Faculty ID            | (Search by uncor Seample & Seameh "Company   Classe"      |
| Мајог Туре                                                                                                    | All                                                                                                    | Course Type                             | All Sample - Search "General Class                        |
| Notice<br>Notice                                                                                                    |                                                                                                    |                                         | Course name : Humanity General Class                      |
| Sample : Sear                                                                                                    | ch "General Class"                                                                                                    |                                         | Keywords searching                                        |
| College : Gen                                                                                                    | eral Education Curriculum                                                                                                 | h                                       | (Please key in any category name you want)                |
| Department :                                                                                                    | General Class(UPGC)                                                                                                    |                                         |                                                           |
| Common Sub                                                                                                    | jects and General Education : Other General Education                                                                     |                                         |                                                           |
| Category : H                                                                                                    | umanity • Society • Nature                                                                                                |                                         |                                                           |
| (Please cl                                                                                                    | noose any category you want. 2 subjects per semester)                                                                     |                                         | _                                                         |
|                                                                                                    | , , , , , , , , , , , , , , , , , , ,                                                                                     |                                         | Next Steps                                                |

"Add" course

05

#### **A** : Click→Add course→by course search

| ⊳ C | ours                                                                                                    | se Registr | ation »› Add Coເ       | urses »» By      | Course Search          |                  |                                               |               |                             |                               |          | De       | scription  Rules & Re | gulations |  |
|-----|----------------------------------------------------------------------------------------------------|------------|------------------------|------------------|------------------------|------------------|-----------------------------------------------|---------------|-----------------------------|-------------------------------|----------|----------|-----------------------|-----------|--|
| 10  | ist of                                                                                                    | Course Reg | istration   Add Cours  | ses   Physical E | Education Course Sel   | ections   Set Cr | edit Type                                     |               |                             |                               |          |          |                       |           |  |
|     |                                                                                                    |            | Choose from            | m My Preferred   | l Courses List   By Co | urse Code By     | Course Search                                 |               |                             |                               |          |          |                       |           |  |
|     |                                                                                                    |            |                        |                  |                        | 112 Academic     | Year, Fall Semester Department of Atmospheric | c Sciences 4  |                             |                               |          |          |                       |           |  |
|     |                                                                                                    |            |                        |                  | Student 1              | Type : General   | / IP-Securities Investment Upper/Lower Credit | Limit: 30/0 E | nglish Level : D Level Ch   | ninese Level : Advanced       | 1        |          |                       |           |  |
|     | Add Item Department Class Course & Group Course Course Name (Brerequisite Course Name (Brerequisite Course Name (Brerequis |            |                        |                  |                        |                  |                                               |               |                             |                               |          |          |                       |           |  |
| A   | aa                                                                                                    | Number     | Department             | Class            | Code                   | Length           | Course Name / Prerequisite                    | Credits       | Protessor                   | Classroom                     | Elective | Capacity | Enrolled              | Vacant    |  |
| (   | С                                                                                                    | 1          | General Class<br>U PGC | 0                | CE46<br>05             | Semester         | SCIENCE OF LIFE<br>English Program            | 2             | FU, MU-CHIN<br>SAI LEUNG NG | 1 : 03-04<br>Ta En<br>0606    | Required | 50       | 0                     | 50        |  |
| (   |                                                                                                    | 2          | General Class<br>U PGC | 0                | CEB3<br>00             | HUANG, LI-JIN    | 2 : 08-09<br>Ta Hsien<br>0108                 | Required      | 50                          | 0                             | 50       |          |                       |           |  |
| (   | р                                                                                                    | 3          | General Class<br>U PGC | 0                | CEB5<br>00             | Semester         | EUROPEAN MUSIC HISTORY<br>English Program     | 2             | JEUCK SEBASTIAN<br>ANDREAS  | 3 : 06-07<br>Ta Hsiao<br>0709 | Required | 50       | 0                     | 50        |  |
|     |                                                                                                    | Clic       | k→the c                | ourse            | vou want-              | →add             |                                               | t Search      |                             |                               | _        | _        |                       | _         |  |
|     |                                                                                                    | Circ       |                        | our se .         | you want               | - uuu            | course                                        |               |                             |                               |          |          |                       |           |  |
|     |                                                                                                    | (On        | ly can ad              | ld 1 co          | urse per 1             | time)            |                                               |               |                             |                               |          |          |                       |           |  |
|     |                                                                                                    | × 0        | General (              | Course           | , 2 subjec             | t per s          | emester                                       |               |                             |                               |          |          |                       |           |  |

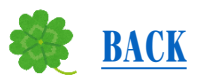

## "Drop" course

06

# Click→Course List→choose the course you want to drop(only 1 subject)→click Drop course

| e Regist | ration »<br>gistration | Add Courses   Physica                         | gistration | Course Selections   Se           | t Credit Type                     |                                                                                                    |               |                       |                              |                        | Description  Rul       | es & Regulat       |
|----------|------------------------|-----------------------------------------------|------------|----------------------------------|-----------------------------------|----------------------------------------------------------------------------------------------------|---------------|-----------------------|------------------------------|------------------------|------------------------|--------------------|
|          |                        |                                               |            | 112 Acade<br>Student Type : Gene | emic Year,Fall<br>eral / IP-Secur | Semester Department of Atmospheric Sciences 4<br>ties Investment Upper/Lower Credit Limit : 30 / 0 Engli | ish Level : D | Level Chinese Level : | Advanced                     |                        |                        |                    |
| Select   | Item<br>Number         | Department                                    | Class      | Course & Group<br>Code           | Course<br>Length                  | Course Name / Prerequisite                                                                               | Credits       | Professor             | Course Times &<br>Classroom  | Required /<br>Elective | Credit Apply<br>Foward | Course<br>Capacity |
|          | 1                      | Department of<br>Chinese Music<br>UMACM       | 3          | 1339<br>00                       | Semester                          | HISTORY OF WESTERN MUSIC<br>English Program                                                              | 2             | LIEN, HSIEN-LIANG     | 2:03-04<br>HsiaoFeng<br>0903 | Required               | General                | 100                |
|          | 2                      | Department of Applied<br>Mathematics<br>USSAM | 3          | 2183<br>00                       | Semester                          | ALGEBRA<br>English Program                                                                               | 3             | FUH, CHING-FEN        | 4:08-10<br>Ta Yi<br>0406     | Elective               | General                | 999                |
|          |                        |                                               |            |                                  |                                   |                                                                                                    | Notio         | ces :                 |                              |                        |                        |                    |
|          |                        |                                               |            |                                  |                                   |                                                                                                    | 1 \$          | tudent ca             | n't have '                   | 2(or n                 | iore) sai              | me ti              |
| C        | lick-                  | → <b>Choose</b>                               | the c      | ourse you                        | wan                               | t to                                                                                                    | ~             |                       |                              |                        |                        |                    |
| d        | rop -                  | → <b>Drop</b> Co                              | ourse      |                                  |                                   |                                                                                                    | C             | ourses in s           | schedule.                    | If stuc                | lent did               | n't dı             |
| ((       | -<br>)nlv              | can drop                                      | 1 cou      | rse per tin                      | ne)                               |                                                                                                    | tl            | he course,            | the cours                    | e's sco                | re will b              | e 0.               |
|          | <i></i>                |                                               |            |                                  |                                   |                                                                                                    | 2. S          | tudent ha             | ve to foll                   | low th                 | e rule o               | of cre             |
|          |                        |                                               |            |                                  |                                   |                                                                                                    | Б             | mit                   |                              |                        |                        |                    |

#### Q:How to search "course Schedule"? ★ BACK A:Student Account→Function→Service→Selected Courses

| 中國文化大學CHINESE CULTURE UNIVERSITY | ,         |          |               | , Hello!    | My Page    | e Functions       | Top Announcements        | Log out       |
|----------------------------------|-----------|----------|---------------|-------------|------------|-------------------|--------------------------|---------------|
| Functions 校園服務                   | 個人檔案      | 數位學習     | 常用連結          | Service     | ľ          | <b>Q</b> Search   |                          | ×             |
| Service                          |           |          |               |             |            |                   |                          |               |
| Curriculum Info                  | Preferred | Courses  |               | Course Reg  | gistration |                   | Selected Courses         |               |
| ICAS                             | Course W  | /ithdraw |               | Renewal     |            |                   | Online rvey              |               |
| Graduation Steps                 | Licensed  | Software |               | Contact Inf | ю          |                   |                          |               |
| Selected Courses                 |           |          |               |             |            |                   |                          |               |
|                                  |           |          |               |             |            |                   |                          |               |
|                                  |           |          | Academic year | Semester C  | Academic F | Record            |                          |               |
|                                  |           |          | Semester      | 112 Acade   | emic Year  | ● Fall ○ Spring ○ | Summer 1 O Summer 2 O Su | ummer Program |
|                                  |           |          |               |             |            | Search            |                          |               |

#### **Physical Education Course Selections (2-4 grade)**

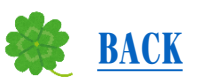

#### The 1st Period:

**08** 

All sophomore --senior students can take 6 required subject in your wishing list of PE course

| » Cour  | se Registra   | ration » Physica        | Education         | n Course Selections              |                                                                   |                       |                                     |                    |                   |                             | Description              | Rules & Regulatio  |
|---------|---------------|-------------------------|-------------------|----------------------------------|-------------------------------------------------------------------|-----------------------|-------------------------------------|--------------------|-------------------|-----------------------------|--------------------------|--------------------|
| List of | Course Reg    | jistration   Add Cour   | ses   Physica     | I Education Course Selection     | s   Set Credit Type                                               |                       |                                     |                    |                   |                             |                          |                    |
|         |               |                         |                   |                                  |                                                                   |                       |                                     |                    |                   |                             |                          |                    |
|         |               |                         |                   | 112<br>Student Type :            | Academic Year, Fall Semester                                      | Department of Ati     | mospheric Sciencer Credit Limit : 3 | ces 4              | Level: Dilevel C  | hinese Level : Advanced     |                          |                    |
|         |               |                         |                   | oludent type                     | ocherary in occanics invest                                       | anone opportone       |                                     | ere English        |                   |                             | Please refers to [SeleSp | oortList.pdf (pdf) |
|         | Place         | Department              | Class             | Course & Group Code              | Course Cour<br>Length                                             | se Name / Prerequ     | isite                               | Credits            | Professor         | Course Times &<br>Classroom | Applicants               |                    |
|         | You forget to | to fill in your wishing | list of Physic    | al Education Courses. Pleas      | e fill in your selection.                                         |                       |                                     |                    |                   |                             |                          |                    |
|         |               |                         |                   |                                  |                                                                   | (Please refer         | to Rules and Reg                    | ulations)          |                   |                             |                          |                    |
|         |               |                         |                   |                                  |                                                                   |                       | Submit                              |                    |                   |                             |                          |                    |
| 0       |               | diana Dhuasia d         | <b>-</b>          | Course Onlocking Ob              |                                                                   |                       |                                     |                    |                   |                             |                          |                    |
| Cour    | se Registra   | ation » Physical        | Education         | Course Selections >>> Ch         | ange                                                              |                       |                                     |                    |                   |                             | Description  Rules & F   | Regulations        |
| List of | Course Regi   | Istration   Add Cours   | s   Physical E    | Education Course Selections      | Set Credit Type                                                   |                       |                                     |                    |                   |                             |                          | _                  |
|         |               |                         |                   |                                  |                                                                   |                       |                                     |                    |                   |                             |                          | •••••              |
|         |               |                         |                   | 112 Aca<br>Student Type : Ge     | ademic Year, Fall Semester De<br>eneral / IP-Securities Investmen | t Upper/Lower Cre     | edit Limit : 30 / 0                 | English Level :    | D Level Chinese I | Level : Advanced            |                          |                    |
|         |               |                         |                   |                                  | Here are the Ph                                                   | ysical Education Co   | urses. Please sta                   | rt to select subje | ects              |                             |                          |                    |
|         |               |                         | Place             | Physical Edu                     | cation Subject                                                    | Class                 | Group Code                          |                    |                   | Applicants                  |                          |                    |
|         |               |                         | 1                 | 9007-BADMINTON                   | ~                                                                 | 0                     | 02 🗸                                |                    |                   | 3                           |                          |                    |
|         |               |                         | 2                 | 9013-JOGGING                     | ✓                                                                 | 0                     | 00 🗸                                |                    |                   | 1                           |                          |                    |
|         |               |                         | 3                 | Select                           | ~                                                                 | 0                     | Select ~                            |                    | A P4              | 4                           |                          |                    |
|         |               |                         | 4                 | Select                           | ~                                                                 | 0                     | Select 🗸                            |                    | Atter 1           | " period, syste             | em will random PE        |                    |
|         |               |                         | 5                 | Select                           | ~                                                                 | 0                     | Select 🗸                            |                    | course i          | n Schedule. If              | you is not randomly      |                    |
|         |               |                         | 6                 | Select                           | ►                                                                 | 0                     | Select 🗸                            |                    | assigned          | to PF course                | nlesse add course        |                    |
|         |               | Note:Y                  | ou will be alloca | ated in the Physical Education C | ourse as vour ranking. Please follo                               | w the place order and | d select the Physica                | al Education Cou   |                   |                             | , please and course      |                    |
|         |               |                         |                   |                                  | (For the details                                                  | of each subject ple   | ase refers to Sele                  | SportList pdf (n   | you wan           | t in the 2st peri           | iod.                     |                    |
|         |               |                         |                   |                                  |                                                                   | Save                  | Cancel                              | oporteiocipui (p   |                   |                             |                          |                    |

If you have any question about Course Registration, please contact your Department Office, or

## Organized by : Office of Academic Affairs Registrar Section (Da En Building 1 0 F) Phone : 0 2 - 2 8 6 1 - 0 5 1 1 ext. 1 1 1 0 4 ~ 1 1 1 0 9

Ema i 1 : cuafb@dep.pccu.edu.tw

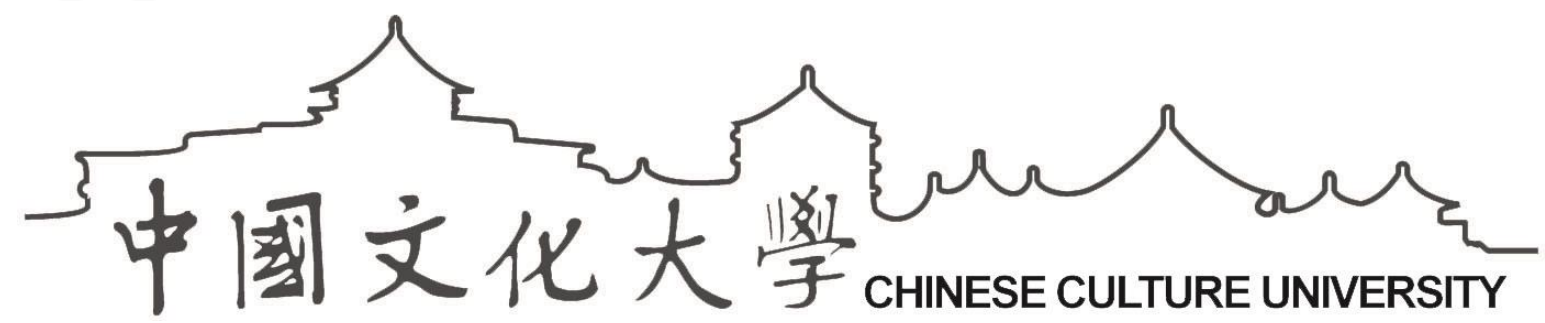